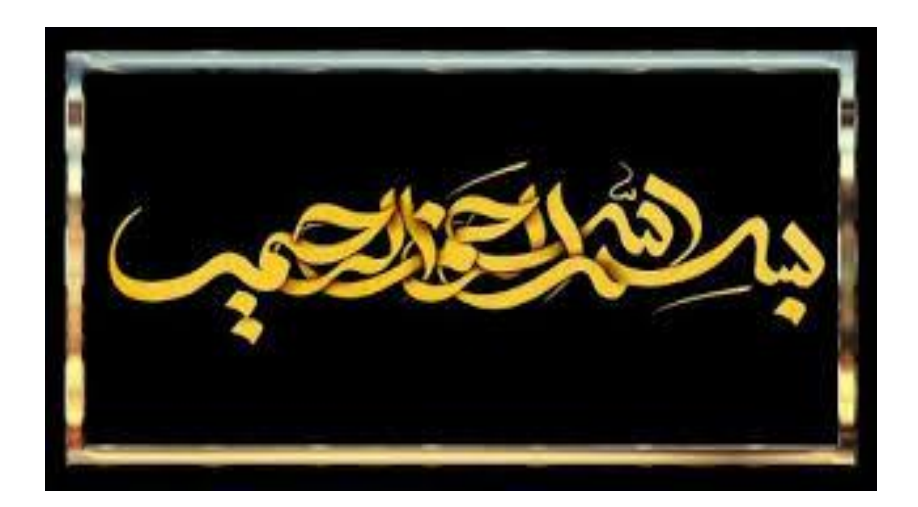

## نکات قابل توجه برای اساتید درباره سامانه همانند جو

• در مرحله اول کارشناس تحصیلات تکمیلی دانشکده ایمیل دانشگاهی اساتید را به سامانه همانندجویی ایرانداک معرفی می نماید.

• در مرحله بعد، اساتید باید وارد ایمیل دانشگاهی خود شده تا <u>گذرواژه ۱۰ رقمی ورود به سامانه همانندجویی را</u> که ایرانداک به ایمیل آنها ارسال نموده، ملاحظه نماید.

•نکته: گذرواژه ورود سامانه به صورت حروف بزرگ و کوچک می باشد که اساتید باید آنرا عیناً به همان صورت تایپ نمایندتا بتوانند وارد سامانه همانندجویی شوند.

| а |                                   | •       | Inbox [] | jalilian.m              |         |                                                                                                    |  |  |  |  |
|---|-----------------------------------|---------|----------|-------------------------|---------|----------------------------------------------------------------------------------------------------|--|--|--|--|
|   |                                   |         | ē        |                         | ₩ ⇒     | (!) ÎI                                                                                                    |  |  |  |  |
|   | Mailbox jalilian.m@lu.ac.ir       |         | O        | دانتىگاە اسلو           |         | بت ویژه و امنتشایی ارسال مقاله در دانشگاه اسلو :image] <b>آخرین فرصت ویژه و استشایی ارسال مقاله در دانشگاه اسلو</b>                                   |  |  |  |  |
|   | 🕞 Inbox                           | 32      |          | info info 🥢             |         | Por 7 + tai to a international data and a surger and international and a state of the lower of                                                        |  |  |  |  |
|   | 🗹 Drafts                          | 23      |          |                         |         |                                                                                                    |  |  |  |  |
|   | ⇒ Sent                            |         | •        | نشگاه علم و صنعت ایران  | داز     | ISC <http: th="" www.6icsau.="" أخرين="" ارسال="" ان،معماري="" حمر="" سالانه="" شهري،نمايه<="" فرصت="" كنگرد="" مقاله="" مُشمين="" ونوسعه=""></http:> |  |  |  |  |
|   | Irash Spam Archive Filtered Email | 14<br>4 | •        | طمی فرهنگی هنری آبادانا | موسسة ع | منتمین کنفرانس بین المللی نقد و واکاوی مدیریت در هزاره سوم <b>هنتمین کنفرانس بین المللی نقد مدیریت</b>                                                |  |  |  |  |
|   |                                   | 2       |          | Shelly Nice-ENAGO       |         | Free Webinar >> How to Build a Robust Research Network <http: g<="" sahi4.mailguard.co.in="" th=""></http:>                                           |  |  |  |  |
|   | Unconfirmed Messages              |         |          | nomanmalik@jxnu.edu.cn  |         | international, peer-reviewed, open access journal Hello Sir/Mam, Submit your article for                                                              |  |  |  |  |
|   | 🗋 maghalat                        |         |          | saeed zohrevand         |         | سالام علیکم دکتر گرامی از محبتتون بی نهایت ممنونم فقط فیسّ حقوقی رو فراموش فرمودید < <b>Re:</b>                                                       |  |  |  |  |
|   |                                   |         |          | نشريه ادبيات تطبيقي     |         | رلوی نویسندگان JCL-1910-2950 (Manuscript #JCL-1910-2950) مقاله اصلاح و دوباره ارسال سُود                                                              |  |  |  |  |
|   | م از طرف                          | پيغا    |          | كمىب امتياز علمى ترويجي |         | داخلی *کسب تمره در مصاحبه دکترا، کسب امتیان در ارتقاء هیئت علمی و بهبود رزومه علمی <b>معرفی نشریات داخلی</b>                                          |  |  |  |  |
|   | همانندجويي                        | مانه    | السار    | Iranian Researchers     | 5       | Tips & Tricks for Iranian Researchers 53 h به نام غذا Tips & Tricks for Iranian Researchers 53 h                                                      |  |  |  |  |
|   |                                   |         |          | سامانه همانندجو         |         | به سامانه همانندجی خوش آمدیدکاریر گرامی با سانم و احترام رایانامه شما بر ای استفاده <b>ارسال مجدد رایانامه و گذرواژه</b><br>۱۹۵۳ - ۲۵<br>۱۹۵۴ - ۲۵    |  |  |  |  |

• نظربه اینکه قبلاً ایمیل دانشگاهی توسط کارشناس تحصیلات تکمیلی دانشکده برای ایرانداک معرفی شده، اساتید برای ورود به سایت نیاز به نام نویسی ندارند، لذا طبق تصویر زیر وارد سامانه می شوند.

برای ورود به سامانه به این قسمت مراجعه شود.

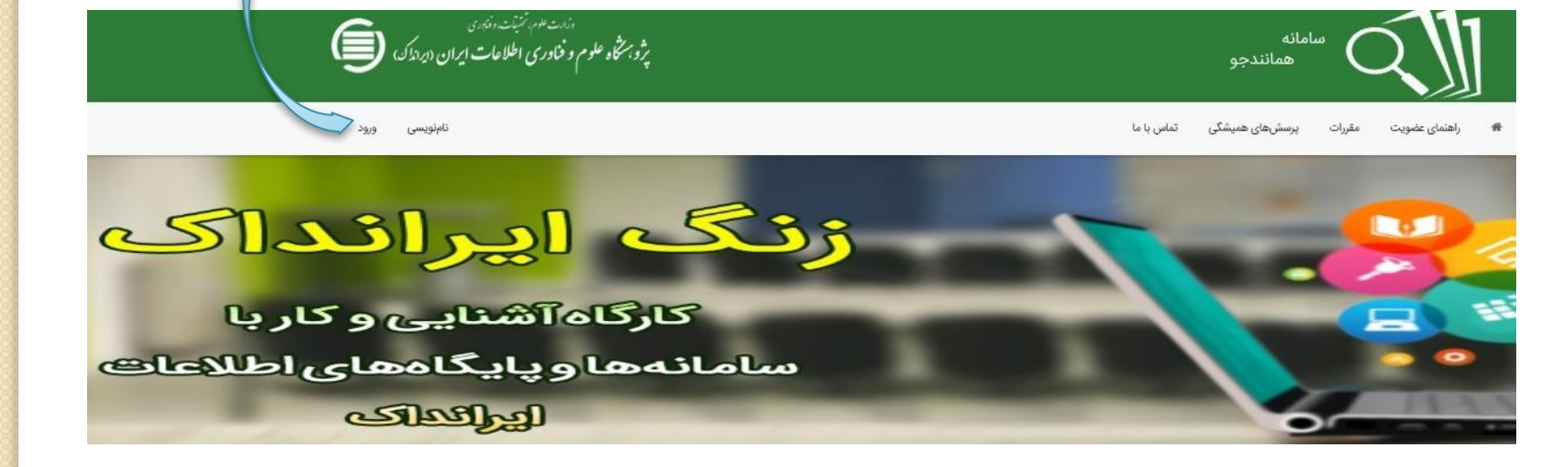

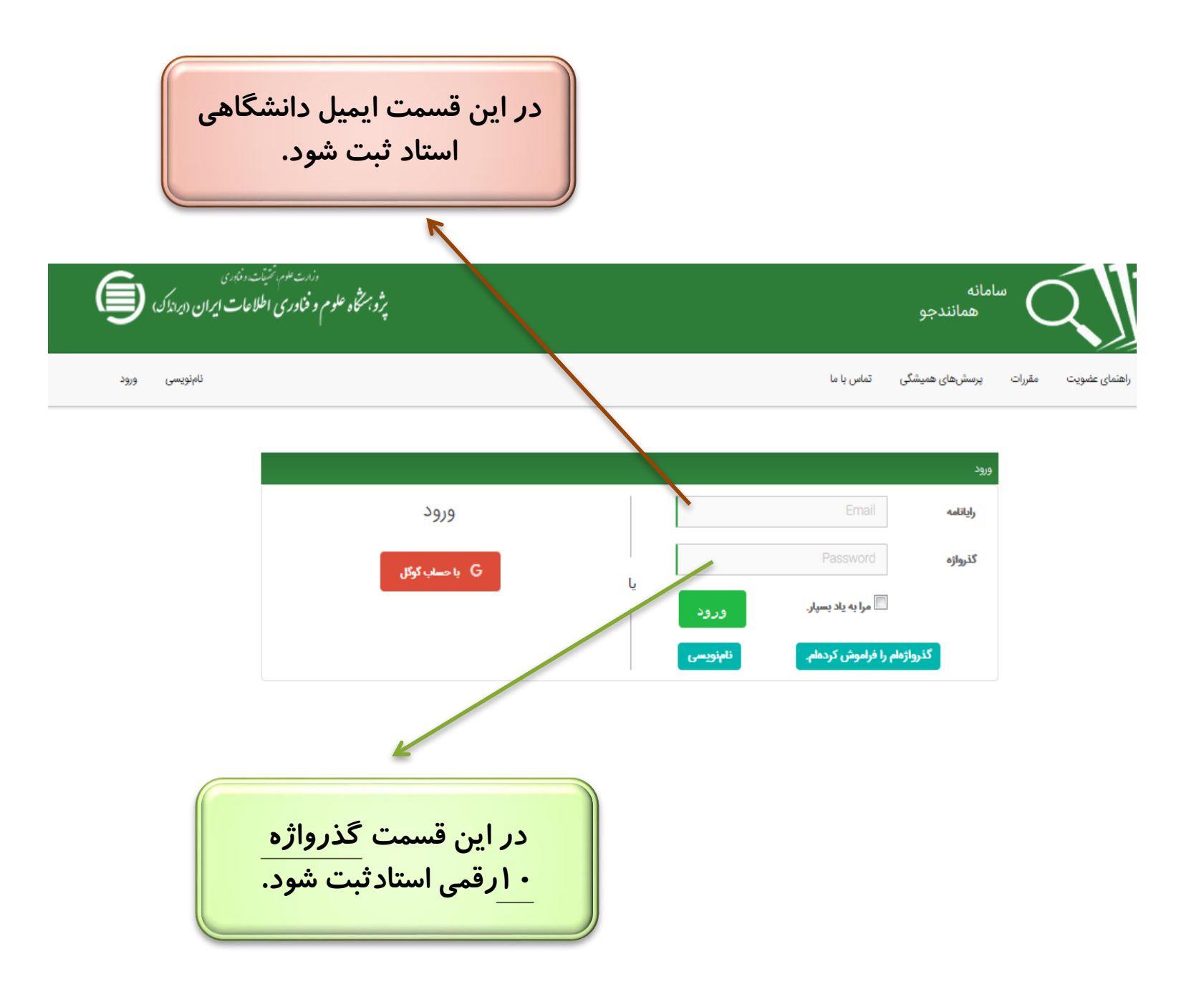

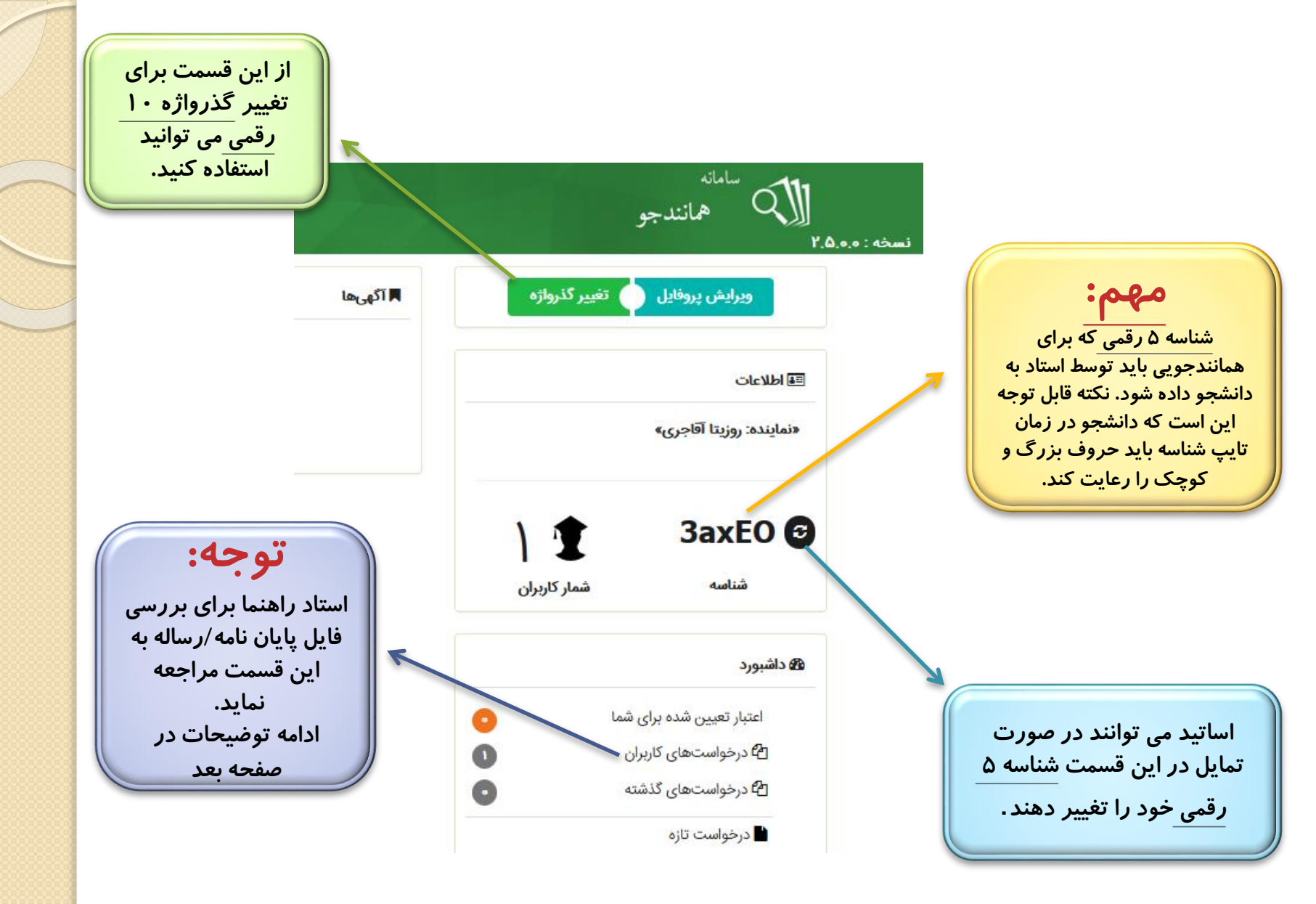

•استاد راهنما موظف است جهت اطلاع از اینکه دانشجو کل پایان نامه/ رساله را بارگذاری نموده است با انتخاب درخواست های کاربران به این صفحه وارد شود.

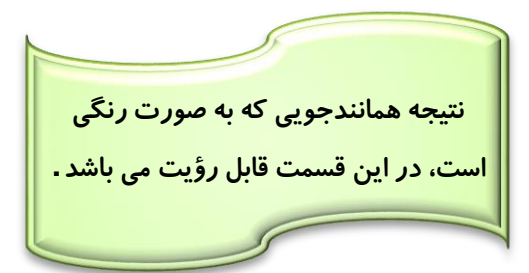

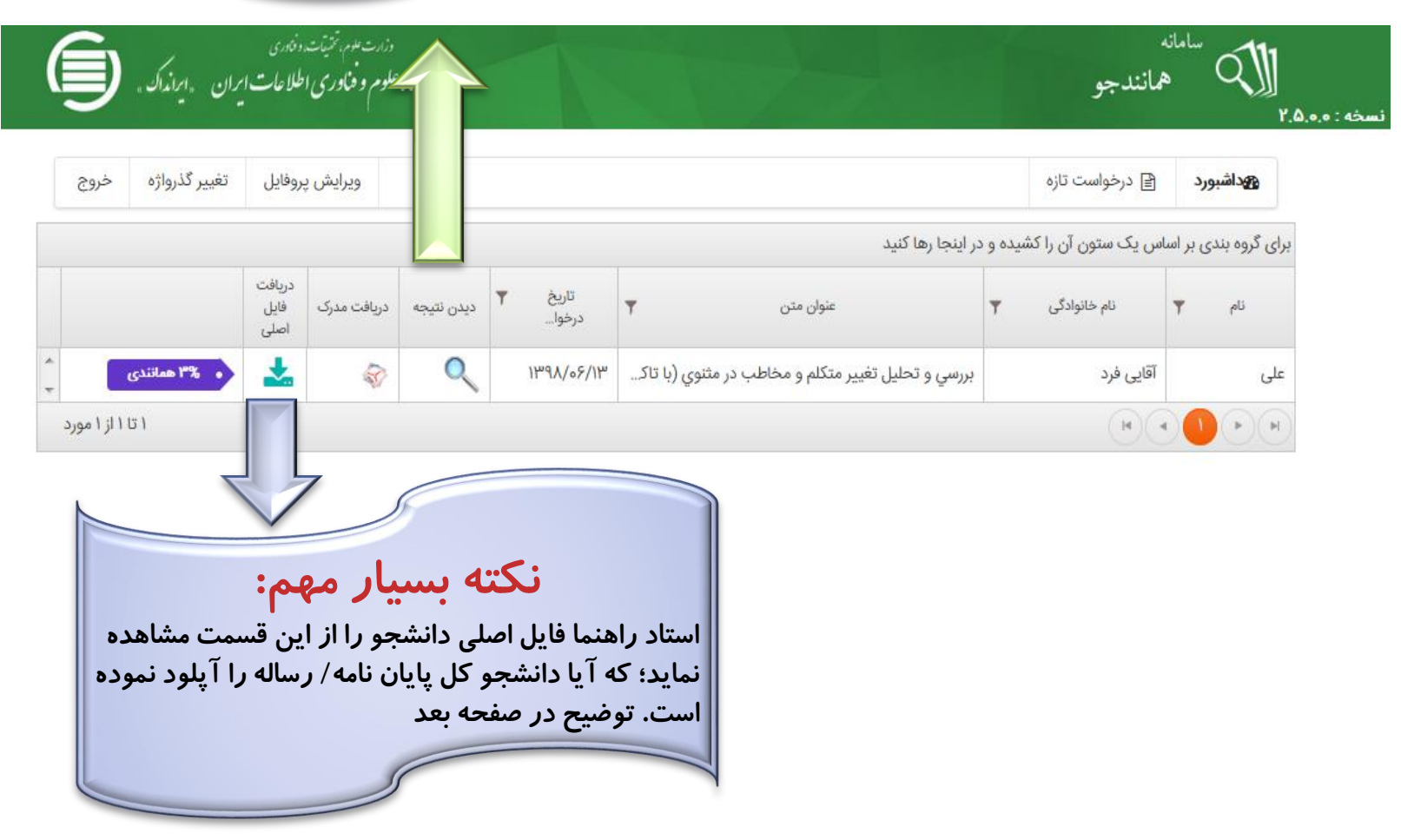

• استاد راهنما، وقتی فایل اصلی را دریافت نماید،فایل ارسالی دانشجو به صورت پراکنده و تقریباً نامفهوم (مطابق شکل زیر) رؤیت می شود، جهت مشاهده متن کافیست کل فایل دریافتی را انتخاب و بر روی صفحه word کپی گردد، ضمناً استاد می تواند با انتخاب "دیدن نتیجه" میزان همانند جویی را که به صورت رنگی است (مطابق شکل صفحه بعد) مشاهده کرده و با فایل اصلیword مقایسه نماید.

| تغيير گذرواژه خروج                                                                                                    | بروفايل                                                                        | ويرايش پ                                                           |                                                    |                        |                                                       |                                                                                                    |             | 🖹 درخواست تازه                   | کوداشبورد                             |
|----------------------------------------------------------------------------------------------------|--------------------------------------------------------------------------------|--------------------------------------------------------------------|----------------------------------------------------|------------------------|-------------------------------------------------------|----------------------------------------------------------------------------------------------------|-------------|----------------------------------|---------------------------------------|
|                                                                                                    |                                                                                |                                                                    |                                                    |                        |                                                       | در اینجا رها کنید                                                                                                    | سّيده و د   | اس یک ستون آن را کن              | ی گروہ بندی بر اس                     |
|                                                                                                    | دریافت<br>فایل<br>اصلی                                                         | دریافت مدرک                                                        | ديدن نتيجه                                         | T                      | تاريخ<br>درخوا                                        | عنوان متن                                                                                                    | T           | نام خانوادگی                     | نام 🍸                                 |
| • ۳% همانندی                                                                                                    |                                                                                | <b>\$</b>                                                          | Q                                                  |                        | Iሥ۹ <b>۸/</b> ₀۶/Iሥ                                   | بررسي و تحليل تغيير متكلم و مخاطب در مثنوي (با تاك                                                                                                    |             | آقایی فرد                        | لى                                    |
| ۱ تا ۱ از ۱ مورد                                                                                                    |                                                                                |                                                                    | 1                                                  |                        |                                                       | I                                                                                                    |             |                                  |                                       |
| IranDocPlagiarism.txt - Not<br>e Edit Format View                                                                                                    | epad<br>Help                                                                   |                                                                    |                                                    |                        |                                                       |                                                                                                    |             |                                  |                                       |
| IranDocPlagiarism.txt - Not<br>e Edit Format View<br>بار ساقطوده و داشگاه حق بیگیری قانونی مواهد<br>رای بایان نامه / رساله منطق به داشگاه لرستان مو<br>رستان معنوع است . نقل مطالب با نگر مآخذ بلاماو                                                 | tepad<br>Help<br>النگاه از درجه اط<br>و و طوق حاصل از<br>فقت کمی دانشگاه لر    | تصیان صادر خده کوسط د<br>- کلیه تنابع<br>بان نامه / رساله بدون موا | ب در هر زمان ، مدرک نه<br>نرجمه و اقباس از این با  | ئيات تخلف<br>بردارى، ز | نگرمید است. در صورت از<br>ران با چاپ و نکتر ، نسخه .  | نلچ و مآخذ نکر گردیده است. این پایان نامه / رساله قبلاً برای اخراز هچ مدرک هر سطح یا بالاتر از له<br>، هرگونه استفاده از تایج طمه و صله ، واگذاری اطلاطات یه دیگر<br>تار و نام خانوانگی طی آقایه فرد                          | در فهرست ط  | ایق مقررات و روال متعارف ارجاع و | ا ا ا ا ا ا ا ا ا ا ا ا ا ا ا ا ا ا ا |
| IranDocPlagiarism.txt - Not<br>e Edit Format View<br>بار ساقط بوده و داشگاه حق یگیری قانونی خواهد<br>این پایان تامه / رساله حطق به داشگاه ایستان مو<br>بستان صفوع است . نقل مطالب با دکتر مآخذ پارهاو                                                 | tepad<br>Help<br>داندگاه از درجه اط<br>و و حقوق حاصل از<br>فقت کنین داندگاه لر | تصیان صادر خده توسط ر<br>- کله تنابا<br>ان نامه / رساله بدون مواه  | - در هر زمان ، مدرک نه<br>نرحمه و اقتباس از این با | لیات تخلف<br>برداری، : | نگرمیه است. در صورت از<br>ران با چاپ و نکتر ، نسخه .  | یلچ و مآخذ نگر گردیده است. این پایان نامه / رساله قبلاً برای اخراز هچ مدرک هر سطح یا بالاتر از له<br>، هرگونه استفاده از تایج طمی و صلی ، واگذاری اطلاحات یه دیگر<br>نام و نام دانوادگی طی آقایی فرد<br>اعضاء و اتر انگنت     | در فهرست ها | ایق مقررات و روال متعارف ارجاع و | ا ا ا ا ا ا ا ا ا ا ا ا ا ا ا ا ا ا ا |
| IranDocPlagiarism.bt - Not<br>e Edit Format View<br>برا ساقطبوده و داشگاه حق یگیرد قانوده خواهد<br>این پایا نامه / رساله منطق به داشگاه ارستان مو<br>بیتان معنوع است . نقل مطالب با نگر ماحد پلاماو<br>بیتان معنوع است . نقل مطالب با نگر ماحد پلاماو | tepad<br>Help<br>اندگاه از درجه اه<br>و و خون خاصل از<br>اندگاه لر             | تصیلی صادر شده توسط ر<br>- کله تایو<br>ان نامه / رساله بدون موا    | در هر زمان ، مترک ته<br>زرهه و اقتباس از این یا    | ائات تخلف<br>برداری، ت | نگرموه است. در صورت از<br>ران با چاپ و تکثیر ، نسخه , | ناره و مآخذ ذکر گردیده است. این پایان نامه / رساله قلاً برای اخراز هچ مدرک هر سطح یا بالاتر ار له :<br>• هرگونه استفاده از تنایح علمی و صلی . و لگارای اطلاحات به دیگر<br>تارو تار خانوانگی طای آقایه فرد<br>ایضاءو اتر انگشت | در فیرست ط  | ابق مقررات و روال متعارف ارحاع و | ی از آنها انتقاده هذه انت مط          |

## نتيجه همانندجويي

| مری<br>للاعات ایران «ایرانداک» ( | دزرت علم، تتریات،<br>پژویشگاه علوم و خادری ا |                                                                                                    | نه<br>همانندجو                                                                                  | ساما<br>(                                                |
|----------------------------------|----------------------------------------------|----------------------------------------------------------------------------------------------------|-------------------------------------------------------------------------------------------------|----------------------------------------------------------|
| تغيير گذرواژه خروج               | ويرايش پروفايل                               |                                                                                                    | 🖹 درخوا <i>س</i> ت تازه                                                                         | نبورد                                                    |
|                                  | و مخاطب در مثنوی (یا تاک<br>kaman            | عنوان درخواست:بررسی و تحلیل تغییر متکلم،<br>نی انکترونیکی فرستده:chehnavaz@gmail.com<br>تاریخ ارسال:۲۹۹/۶/۱۳<br>تعداد کلمات:۴۳۱ه<br>درصد شباهت:%۲۰ | نشاد                                                                                            |                                                          |
|                                  |                                              |                                                                                                    | ،<br>د و علوم انسانی<br>• دریافت درجه کارشناسی ارشد                                             | اه لرستان<br>ده ادبیاد<br>مه <del>جهد</del>              |
|                                  |                                              | فتر نخست)                                                                                                    | <mark>یات فارمی گرایش محض</mark><br><sup>۲</sup> تغییر متکلم و مخاطب در مثنوی (با تاکید بر سه د | بان و ادب<br>و تحليل                                     |
|                                  |                                              |                                                                                                    | حسنی جلیلیان <del>استاد مشاور</del><br>ب <del>ته</del> ا                                        | یی فرد<br>اهنما<br>حمدرضا<br>لہ جیں                      |
|                                  |                                              |                                                                                                    | د<br>الرحيم                                                                                     | <mark>یر ۹۸</mark><br>ه الرحمن                           |
|                                  |                                              |                                                                                                    | ستان<br>د و علوم انسانی<br>د دریافت درجه کارشناسی ارشد<br>یات فارمی گرایش محض                   | نشکاه لر<br>ده ادبیات<br>مه ج <del>هد</del><br>بان و ادب |
|                                  |                                              | .فتر نخست)                                                                                                    | اتغییر متکلم و مخاطب در مثنوی (با تاکید بر سه در                                                | <b>و تحلیل</b><br>ایی فرد                                |

با تشکر از گارشناسان محترم تحصیلات تکمیلی دانشکده ها بویژه سركار خانم روزيتا آقاجري مديريت تحصيلات تكميلي دانشگاه لرستان